# PREPARATION PROCEDURE FOR THE USB DRIVE OF ECK 3900 / ECK 3500

# 1) Preparation USB drive

Use a new USB key from 2Gb minimum. Format the USB drive with FAT32 format, from "Computer Resources" click with right button on USB key and select "Format.."

#### Windows XP

| Nome         Tipo         Dimensioni totali         Spazio disponibile         Comm           Unità disco rigido         Primario (C:)         Disco locale         66,3 GB         2,03 GB           Primario (C:)         Disco locale         72,5 GB         20,4 GB           Priferiche con archivi rimovibili         Disco locale         8,00 GB         6,22 GB           Periferiche con archivi rimovibili         Disco incole         8,00 GB         6,22 GB           Quintà DVD-RW (E:)         Unità CD         Unità CD         Unità CD           Quintà DVD-RW (E:)         Unità CD         Disco rimovibile         Disco rimovibile           Disco rimovibile (1:)         Disco rimovibile         Disco rimovibile         Disco rimovibile           Disco rimovibile (1:)         Disco rimovibile         Disco rimovibile         Cerca           Unità di ret         Apri         Cerca         Sconnessa         Sconnessa           Unità di ret         Apri         Cerca         Sconnessa         Sconnessa           Quincia DVG         Disco rimovibile         Sconnessa         Sconnessa           Quincia DVG         Cerca         Sconnessa         Sconnessa           Quincia DVG         Sconnessa         Sconnessa         Sconnessa                                                                                                    |                       |                                 |                  |            |                   |                    | - 6      |
|----------------------------------------------------------------------------------------------------|-----------------------|---------------------------------|------------------|------------|-------------------|--------------------|----------|
| Unità disco rigido         Primario (C:)       Disco locale       68,3 GB       2,03 GB         Secondario (D:)       Disco locale       72,5 GB       20,4 GB         Periferiche con archivi rimovibili       Bisco locale       8,00 GB       6,22 GB         Periferiche con archivi rimovibili       Unità CD       Unità CD         Quintà DVD-RW (E:)       Unità CD       Unità CD         Storo imovibile (1:)       Disco rimovibile       Disco rimovibile         Disco rimovibile (1:)       Disco rimovibile       Espiora         Disco rimovibile (1:)       Disco rimovibile       Espiora         Unità di ret       Apri       Cecca       Espiora         Ulficio tecn       Partitionitagic 8.0       sconnessa       sconnessa         Ulficio tecn       Partitionitagic 8.0       sconnessa       sconnessa         Unità di ret       Espiora       Sconnessa       sconnessa         Ulficio tecn       Partitionitagic 8.0       sconnessa       sconnessa         Ulficio tecn       Partitionitagic 8.0       Sconnessa       sconnessa         Supiricon rom 'Archive.ran''       Supiricon rom 'Archive.ran''       Supiricon rom 'Archive.ran''         Supiricon rom 'Archive.ran''       Supiricon rom 'Archive.ran'' tran anonomoli µ e email <th>Nome</th> <th></th> <th>Тіро</th> <th></th> <th>Dimensioni totali</th> <th>Spazio disponibile</th> <th>Commenti</th>                                                                                                    | Nome                  |                                 | Тіро             |            | Dimensioni totali | Spazio disponibile | Commenti |
| Primario (C:)     Disco locale     69,3 GB     2,03 GB     Secondario (D:)     Disco locale     72,5 GB     20,4 GB     Periferiche con archivi rimovibili     Unità DVD-RW (E:)     Unità CD     Unità DVD-RW (E:)     Unità CD     Disco rimovibile     Disco rimovibile     Disco  | Unità disco i         | igido                           |                  |            |                   |                    |          |
| Secondario (D:) Disco locale 72,5 GB 20,4 GB FP recovery (G:) Disco locale 72,5 GB 20,4 GB FP recovery (G:) Disco locale 6,00 GB 6,22 GB Periferiche con archivi rimovibil Unità DVD-RW (E:) Unità CD Disco rimovibile Disco rimovibile Disco rimovibile Disco rimovibile Condivisione g protesione Condivisione e protesione Condivisione e protesione Conditione e protesione Conditione e protesione Conditione e protesione Conditista Conditione e protesione Conditista Conditista                                                                                                    | Primario (C:)         |                                 | Disco locale     |            | 68,3 GB           | 2.03 GB            |          |
| Periferiche con archivi rimovibili       Qunkă DVD-RW (E:)       Unikă CD       Disco întrovbile       Disco rimovbile       Disco rimovbile       Conduction       Disco rimovbile       Disco rimovbile                                                                                                    | Secondario (          | D:)                             | Disco locale     |            | 72,5 GB           | 20,4 GB            |          |
| Periferiche con archivi rimovibili         Suhaà DVD-RW (E:)       Unità CD         Suhaà DVD-RW (E:)       Unità CD         Disco rimovibile       Disco rimovibile         Disco rimovibile       Disco rimovibile         Disco rimovibile       Disco rimovibile         Disco rimovibile       Disco rimovibile         Disco rimovibile       Disco rimovibile         Disco rimovibile       Disco rimovibile         Disco rimovibile       Disco rimovibile         Disco rimovibile       Disco rimovibile         Disco rimovibile       Disco rimovibile         Disco rimovibile       Disco rimovibile         Disco rimovibile       Disco rimovibile         Disco rimovibile       Disco rimovibile         Disco rimovibile       Disco rimovibile         Disco rimovibile       Disco rimovibile         Cerca       Espira         Quirício tecn       Partitionifagic 8.0         Sconnessa       Sconnessa         Supurior rom "Archive rai"       Dupriori "Archive rai"         Dupriori rom "Archive rai"       Dupriori "Archive rai" (Line and anorobili µc email                                                                                                    | HP recovery           | (G:)                            | Disco locale     |            | 8,00 GB           | 6,22 GB            |          |
| Winkå DVD-RW (E:)       Unikå CD         Junkå DVD-RW (F:)       Unikå CD         Disco rimovbile (1:)       Disco rimovbile         Disco rimovbile (1:)       Disco rimovbile         Disco rimovbile (1:)       Disco rimovbile         Disco rimovbile (1:)       Disco rimovbile         Disco rimovbile (1:)       Disco rimovbile         Disco rimovbile (1:)       Disco rimovbile         Cost or rimovbile (1:)       Disco rimovbile         Disco rimovbile (1:)       Disco rimovbile         Cerca       Cerca         Cutificio tecn       PartbionNagic 8.0         Sconnessa       Sconnessa         Ufficio tecn       PartbionNagic 8.0         Supiricon romovality as anonomavity as email       Supiricon romovality as anonomavity as email         Supiricon romovality as anonomavity as email       Supiricon romovality as anonomavity as email         Supiricon rom farchive.raff Kan anonomavity as email       Supiricon rom farchive.raff Kan anonomavity as email         Rimavit       Supiricon rom farchive.raff Kan anonomavity as email         Supiricon rom farchive.raff Kan anonomavity as email       Supiricon rom farchive.raff Kan anonomavity as email                                                                                                    | Doviforicho c         | oo aschiul simouibili           |                  |            |                   |                    |          |
| Sunkà DVD-RW (E:)     Unikà CD       Junkà DVD (F:)     Unikà CD       Disco rimovbile (1:)     Disco rimovbile       Disco rimovbile (3:)     Disco rimovbile       Disco rimovbile (1:)     Disco rimovbile       Disco rimovbile (1:)     Disco rimovbile       Disco rimovbile (1:)     Disco rimovbile       Disco rimovbile (1:)     Disco rimovbile       Disco rimovbile (1:)     Disco rimovbile       Cordivisione (1:)     Disco rimovbile       Unità di ret     Apri       Cerca     Cerca       Condivisione e protezione     Condivisione e protezione       Condivisione e protezione     Condivisione e protezione       Supricon rom: "Archive.rat"     Supricon rom: "Archive.rat"       Supricon rom: "Archive.rat"     Supricon rom: "Archive.rat"       Supricon rom: "Archive.rat"     Supricon rom: "Archive.rat"       Rimuovi     Rimuovi                                                                                                    | Ferilencie            | on archivi hinovidii            |                  |            |                   |                    |          |
| Unità d'DU (F:)     Unità CD                                                                                                    | Unità DVD-R           | W (E:)                          | Unità CD         |            |                   |                    |          |
| ■ Disco rimovbile (1:)     Disco rimovbile       ■ Disco rimovbile (1:)     Disco rimovbile       ■ Disco rimovbile (1:)                                                                                                    | Gunità DVD (F         | :)                              | Unità CD         |            |                   |                    |          |
| Bisco rimovbile (3)     Disco rimovbile     Disco rimovbile     Disco rimovbile     Disco rimovbile     Disco rimovbile     Disco rimovbile     Disco rimovbile     Disco rimovbile     Disco rimovbile     Disco rimovbile     Disco rimovbile     Disco rimovbile     Disco rimovbile     Softration that     Disco rimovbile     Softration that     Disco rimovbile     Softration that     Disco rimovbile     Softration that     Softration that     Softration that     Softration that     Softration that     Disco rimovbile     Softration that     Softration that     Softrationthat     Softrationthat     Softrationthat     Softrationthat     S | Disco rimovibile (I:) |                                 | Disco rimovibi   | e          |                   |                    |          |
| Disco rimovbile (1:)     Disco rimovbile     Disco rimovbile     Score rimovbile (1:)     Disco rimovbile     Esplora     Unità di ret     Apri     Cerca     Unità di ret     Apri     Cerca     Condivisione e protesione     Condivisione e protesione     Condita condita e protesi                                                                                                    | Disco rimovit         | ile (J:)                        | Disco rimovibi   | e          |                   |                    |          |
| Condivision e protectione     Condivision e protectione     Condivision e protectione     Condivision e protectione     Condivision e protectione     Condivision e protectione     Condivision or "Archive.rai"     Exynicon or "Archive.rai"     Exynicon or "Archive.rai"     Exynicon or "Archive.rai"     Exynicon or "Archive.rai"     Exynicon or "Archive.rai"     Exynicon or "Archive.rai"     Exynicon or "Archive.rai"     Exynicon or "Archive.rai"     Exynicon or "Archive.rai"     Exynicon or "Archive.rai"     Exynicon or "Archive.rai"     Exynicon or "Archive.rai"     Exynicon or "Archive.rai"                                                                                                    | Disco rimovibile (K:) |                                 | Disco rimovibi   | e          |                   |                    |          |
| Esplora     Esplora       Unità di ret     Apri       Cerca     Cerca       Sufficio tecn     PartitionNagic 6.0       AutoPlay     Isconnessa       Condrvisione e protectione     Sconnessa       Quinticon rom     Sconnessa       Suprinci mon     Suprinci mon "Archive.rai"       Suprinci mon "Archive.rai" koa anocroxin jue email     Suprinci mon "Archive.rai" koa anocroxin jue email       Formatia     Rimuori                                                                                                    | Disco rimovibile (L:) |                                 | Disco rimovibi   | e          |                   |                    |          |
| Unità di ret Apri<br>Cerca<br>EUficio tecn PartitioniMagic 8.0<br>Euficio tecn Condivisione e protesione<br>Condivisione e protesione<br>Condivisione e protesione<br>Condivisione e protesione<br>Condivisione e protesione<br>Condivisione e protesione<br>Euritori Millione e protesione<br>Euritori moli Archive.ra"<br>Euritori moli Archive.ra"<br>Euritori moli Archive.ra" kai anoomoli jus email<br>Formatita                                                                                                    | CISCOTINOV            | Esplora                         |                  | 0          |                   |                    |          |
| Cerca<br>PartitionMagic 8.0<br>AutoPlay<br>Condivisione e protectione<br>Condivisione e protectione<br>Condivisione or protectione<br>Supricon y or "Archive.rai"<br>Supricon y or "Archive.rai"<br>Supricon y or "Archive.rai"<br>Supricon y or "Archive.rai"<br>Supricon y or "Archive.rai"<br>Supricon y or "Archive.rai"<br>Supricon y or "Archive.rai"<br>Supricon y or "Archive.rai"<br>Supricon y or "Archive.rai"<br>Supricon y or "Archive.rai"                                                                                                    | Unità di ret          | Apri                            |                  |            |                   |                    |          |
| Currico tecn PartitionNagic 6.0 Sconnessa Sconnessa Condivisione e protectione Condivisione e protectione Conditatione Condivisione e protectione Conditatione Conditation                                                                                                    | Cardon I.             | Cerca                           |                  |            |                   |                    |          |
| Condivisione e protesione<br>Condivisione e protesione<br>Condi                                                                 | Sufficio tech         | PartitionMagic 8.0              |                  | isconnessa |                   |                    |          |
| Condivisione e protectione<br>Controllo M:)<br>Supricon or<br>Supricon rom "Archive.rai"<br>Supricon rom "Archive.rai"<br>Supricon rom "Archive.rai" kai anocroivity με email<br>Formatt<br>Rimuovi                                                                                                    | Sundo tech            | AutoPlay                        |                  | isconnessa |                   |                    |          |
| G Controllo M:\<br>Supricen Jon Jon To Archive.rai"<br>Supricen Jon anocrobily µc enall<br>Supricen Jon Archive.rai" Kai anocrobily µc enall<br>Formatt<br>Rimuovi                                                                                                    |                       | Condivisione e protezione       |                  |            |                   |                    |          |
| Expiricion στο     Expiricion στο     Expiricion στο "Archive.rai"     Expiricion τοι αποστολή με email     Expiricon στο "Archive.rai" και αποστολή με email     Formatta     Rimutori                                                                                                    |                       | Gontrollo M:\                   |                  |            |                   |                    |          |
| i 2υμπίαση το Αταπίνογτατ<br>Συμπίαση και αποστολή με email<br>Συμπίαση το "Archive.ra" και αποστολή με email<br>Formatta<br>Rimuovi                                                                                                    |                       | 🖀 Συμπίεση στο                  |                  |            |                   |                    |          |
| Equipine from a double μ the ensite<br>Συμπίεση στο "Archive.ra" και αποστολή με ensit<br>Formatiz<br>Rimuovi                                                                                                    |                       | 20μηκοη στο "Archive.rar"       |                  |            |                   |                    |          |
| Formatta                                                                                                    |                       | Suurison on "Archive ser" so on | ormo) ó us em al |            |                   |                    |          |
| Formatta<br>Rimuovi                                                                                                    |                       |                                 | oo to the period |            |                   |                    |          |
| Rimdovi                                                                                                    |                       | Formatta                        |                  |            |                   |                    |          |
|                                                                                                    |                       | RIMUOVI                         |                  |            |                   |                    |          |
| Taglia                                                                                                    |                       | Taglia                          |                  |            |                   |                    |          |
| Copia                                                                                                    |                       | Copia                           |                  |            |                   |                    |          |

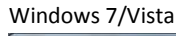

1

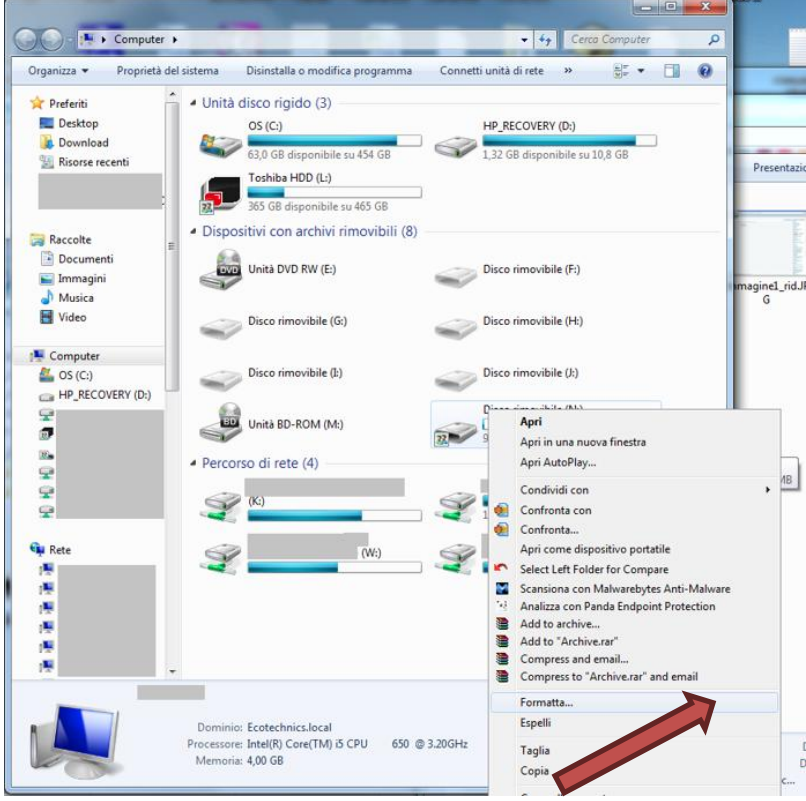

On "File system" Select the format FAT32 and press "Start"

| Windows XP                            | Windows 7/Vista |                                        |
|---------------------------------------|-----------------|----------------------------------------|
| Formatta Disco rimovibile (H:)        | <u>?×</u>       | Formattazione di Disco rimovibile (N:) |
| Capacità:                             |                 | Capacità:                              |
| 3,74 GB                               | <b>_</b>        | 3,74 GB 👻                              |
| File system                           |                 | File system                            |
| FAT32                                 |                 | FAT32 (impostazione predefinita)       |
| Dimensioni unità di allocazione       |                 | Dimensioni unità di allocazione        |
| Dimensione di allocazione predefinita | -               |                                        |
| Etichetta di volume                   |                 | Ripristina predefinite dispositivo     |
|                                       |                 | Etichetta di volume                    |
| Opzioni di formattazione              | 1.5             |                                        |
| Formattazione veloce                  |                 | Opzioni di formattazione               |
| L Attiva compressione                 |                 | Formattazione veloce                   |
| Crea disco di avvio M5-DO5            |                 | Crea disco di avvio MS-DOS             |
|                                       |                 |                                        |
|                                       |                 |                                        |
| Avvia                                 | biudi (         | Avvia                                  |
|                                       |                 |                                        |

Now the USB drive is ready for the upgrade.

### 2) Download the file from the website

Connect to the website using the link received from e-mail by Customer Service and select the type of machine you want to update

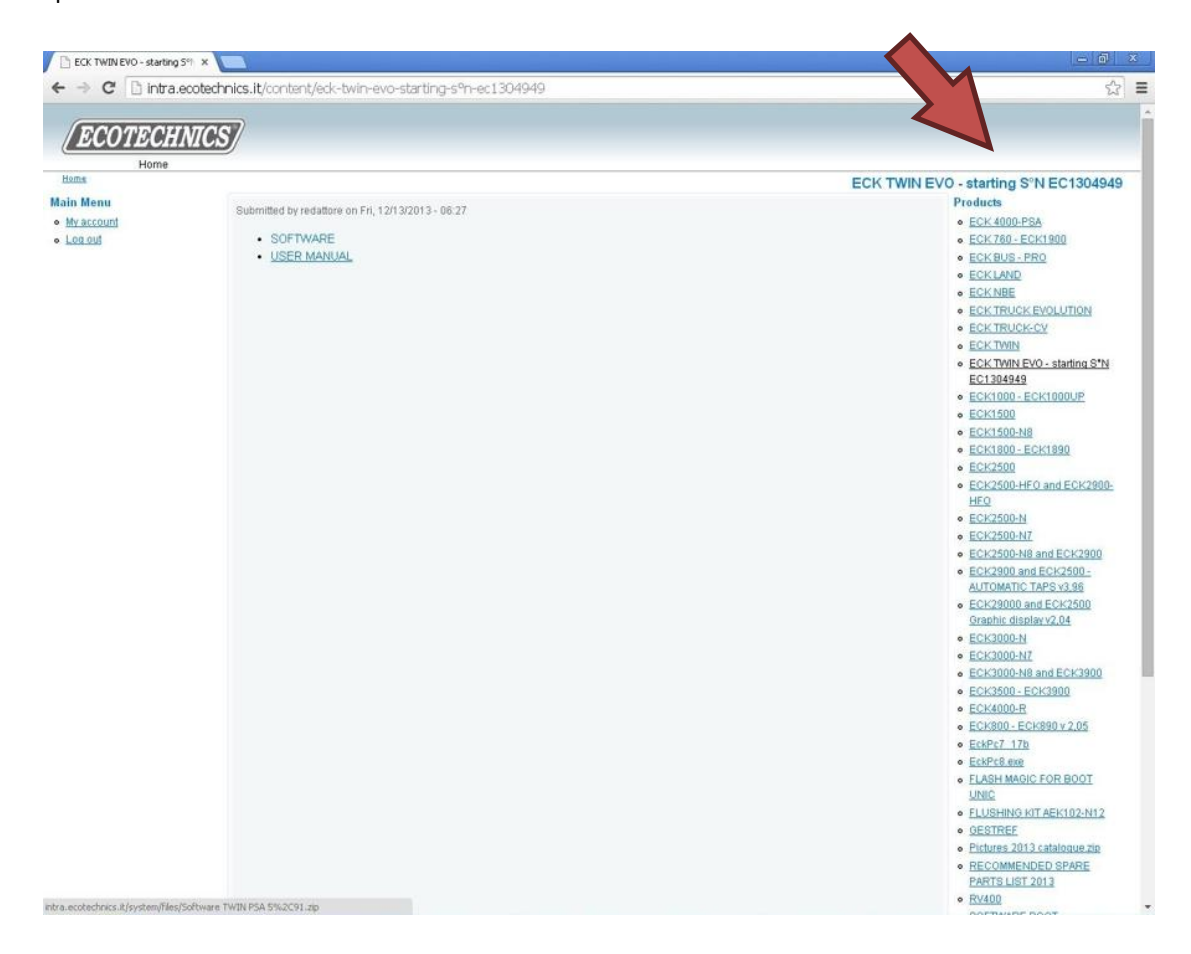

In the window that opens, double-click on the folder to open it click two times on the folder to open

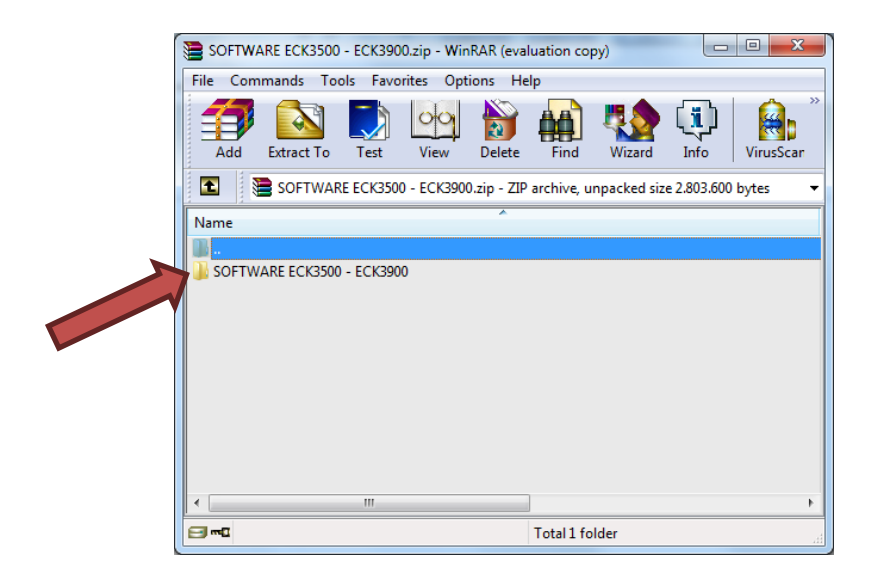

Click and drag the file "xxxxx.exe" on the desktop or on the USB drive to download it

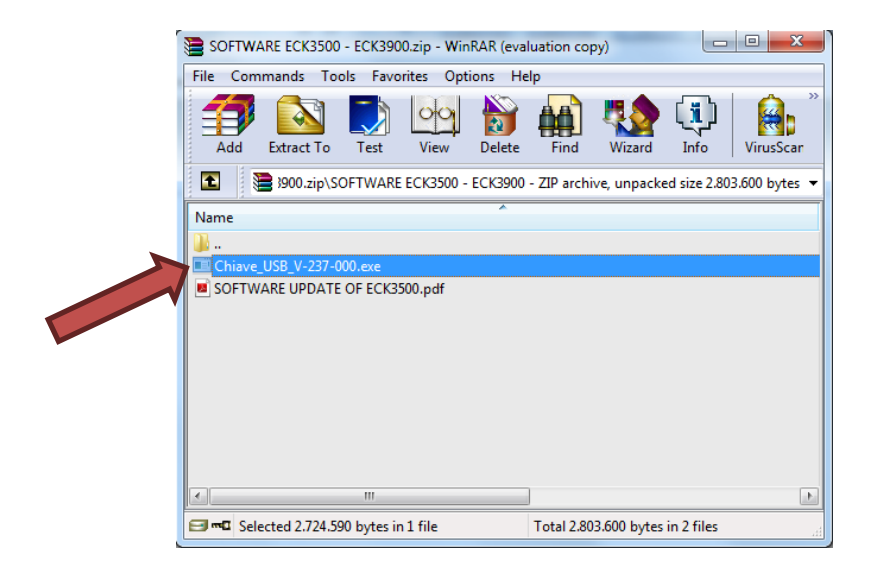

If necessary, disable any anti-virus or security Software that can stopped the executable extensions.

# 3) Unzip the downloaded file

If the file is not downloaded directly to your USB drive prepared in Step 1, copy of it. Double-click on the file and press on "Extract" after.

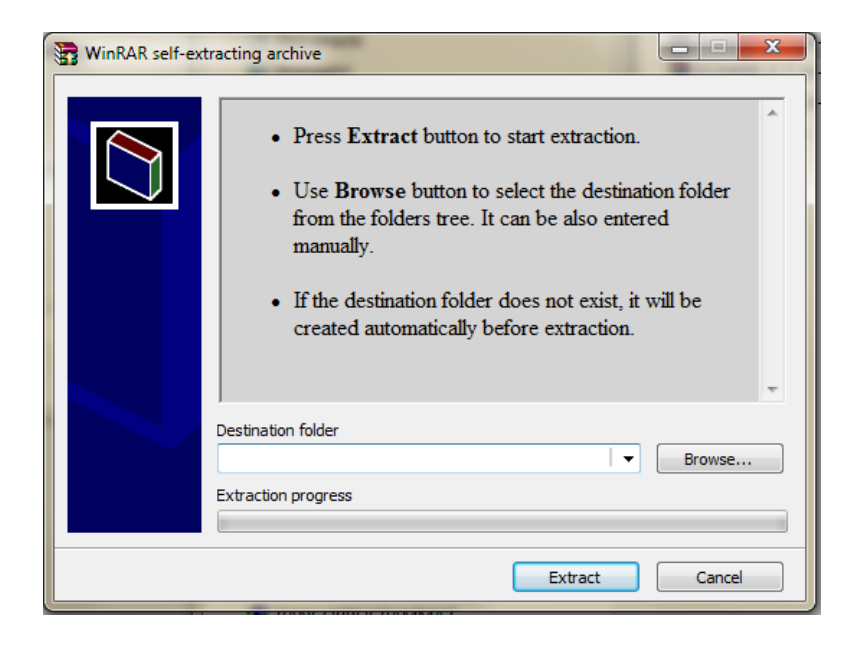

Once time unziped the file, in USB drive must be present, outside of any folder, 479 files (2.37 version) :

| Computer +               | -                                      | Cerca Transcend  | 1 (F:)   | ٩          |  |   |
|--------------------------|----------------------------------------|------------------|----------|------------|--|---|
| Organizza 🔻 🔄 Apri 🛛 🕅   | Masterizza Nuova cartella              |                  |          | 8== ▼      |  | V |
| 🔆 Preferiti              | Nome                                   | Ultima modifica  | Tipo     | Dimensione |  | - |
| 🧮 Desktop                | 3500REC.dta                            | 21/01/2014 15:53 | File DTA | 32 KB      |  | _ |
| 🐌 Download               | A34sm.dta                              | 18/02/2014 17:44 | File DTA | 3 KB       |  |   |
| 🖳 Risorse recenti 🔄      | A39HFO.dta                             | 05/02/2014 17:13 | File DTA | 8 KB       |  |   |
| 😌 Dropbox 👘              | A3900.dta                              | 04/02/2014 15:17 | File DTA | 18 KB      |  |   |
| ECK3900_QTECH3.000       | A41608.dta                             | 05/02/2014 16:40 | File DTA | 5 KB       |  |   |
|                          | A41652.dta                             | 05/02/2014 16:40 | File DTA | 5 KB       |  |   |
| 🥃 Raccolte 📃             | AC34HFC.dta                            | 19/02/2014 08:46 | File DTA | 8 KB       |  |   |
| Documenti                | AC34HFO.dta                            | 19/02/2014 08:47 | File DTA | 8 KB       |  |   |
| 🔛 Immagini               | ACACAL.dta                             | 21/01/2014 15:53 | File DTA | 6 KB       |  |   |
| 👌 Musica                 | ACCAL.dta                              | 21/01/2014 15:53 | File DTA | 7 KB       |  |   |
| 🛃 Video                  | ACCHECK.dta                            | 04/02/2014 17:40 | File DTA | 27 KB      |  |   |
|                          | ACCHECKA.dta                           | 31/01/2014 11:25 | File DTA | 31 KB      |  |   |
| 🖳 Computer               | ACPCHK.dta                             | 21/01/2014 15:54 | File DTA | 63 KB      |  |   |
| 🏭 OS (C:)                | arwSml.dta                             | 23/01/2014 09:33 | File DTA | 1 KB       |  |   |
| HP_RECOVERY (D:)         | arwSmIU.dta                            | 23/01/2014 09:36 | File DTA | 1 KB       |  |   |
| 👝 Transcend (F:)         | At416XX.dta                            | 27/01/2014 18:33 | File DTA | 15 KB      |  |   |
| PROM (\\Docserver\       | AUTO0.dta                              | 21/01/2014 10:55 | File DTA | 14 KB      |  |   |
| 🚽 ufficio tecnico (\\Doc | AUTOA.dta                              | 31/01/2014 11:54 | File DTA | 11 KB      |  |   |
| SW (\\Docserver\uffic    | BOMBDAT2.dta                           | 21/01/2014 15:38 | File DTA | 5 KB       |  |   |
| 🚽 ARCHIVIO SOFTWARI 🚽    | BOMBINA0.dta                           | 21/01/2014 15:38 | File DTA | 2 KB       |  | - |
| 479 elen<br>Mostra u     | nenti selezionati<br>Iteriori dettagli |                  |          |            |  |   |

# 4) Insert the USB drive in the machine

Once verified the presence of all files and the correct version, insert the USB drive in USB connector in the machine (machine OFF)

ECK3900

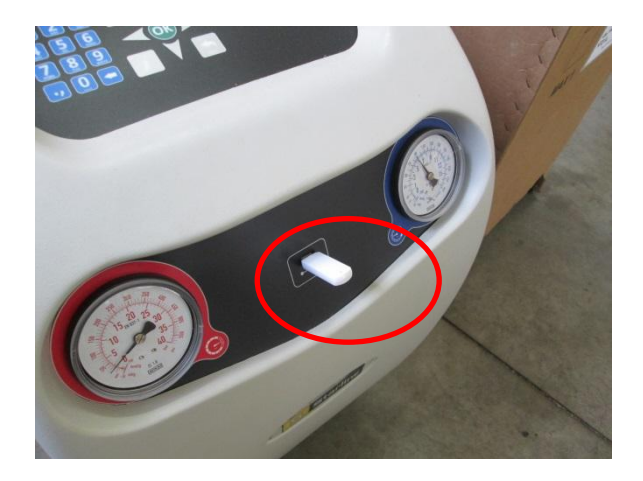

### ECK3500

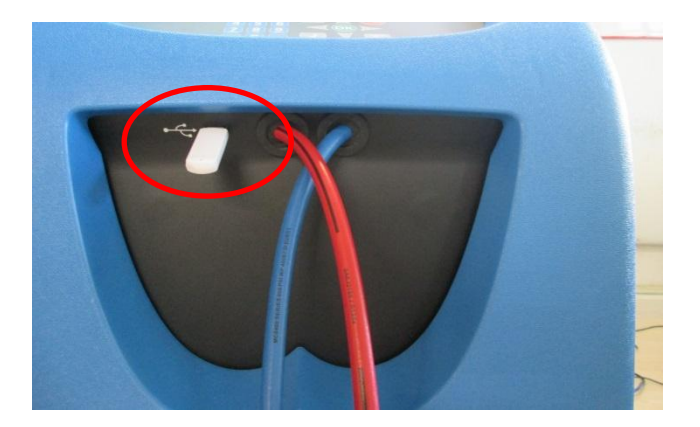

- Switch ON the machine and DO NOT touch the USB drive; after about 3 seconds the display should flash, black and white.
- After about 50 second displayed an clepsydra and you should see the written on ICD in the upper left, they are the names of the files being copied.

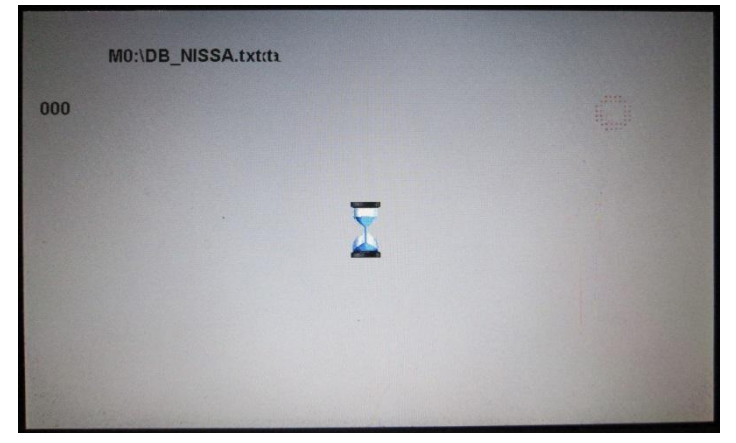

- After another 2 minutes will have a written "Software installation in progress.."

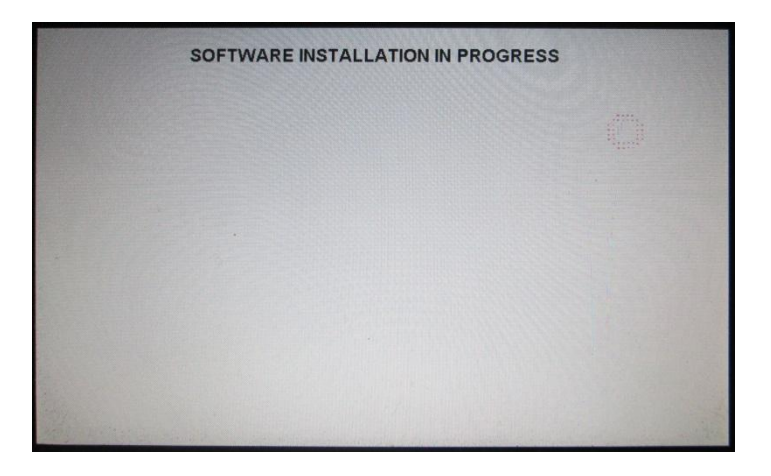

- After about one minute appear: "Please remove the USB Key...",

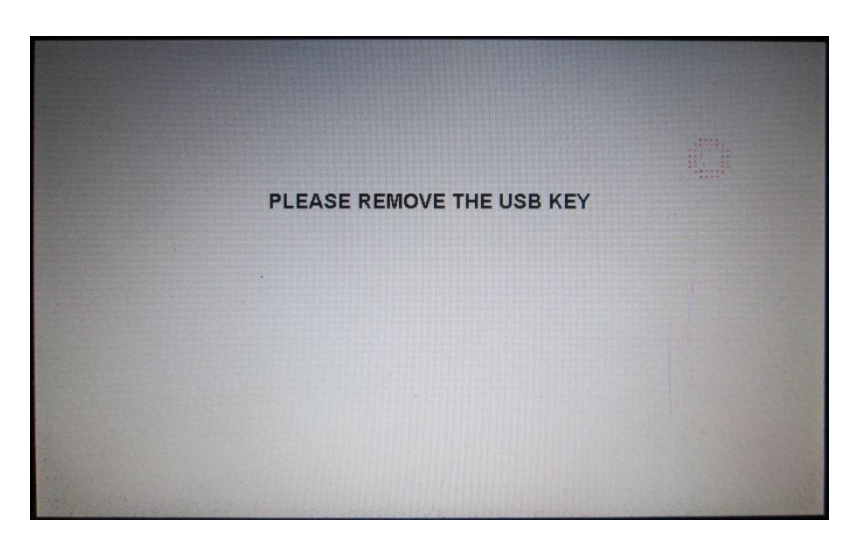

- Wait for the welcome screen, press OK to advance to the menu "INFO". Verify that the version shown above is the same as the update was applied. (Note that the screen takes approximately 10 seconds, then the machine moves in the main menu)

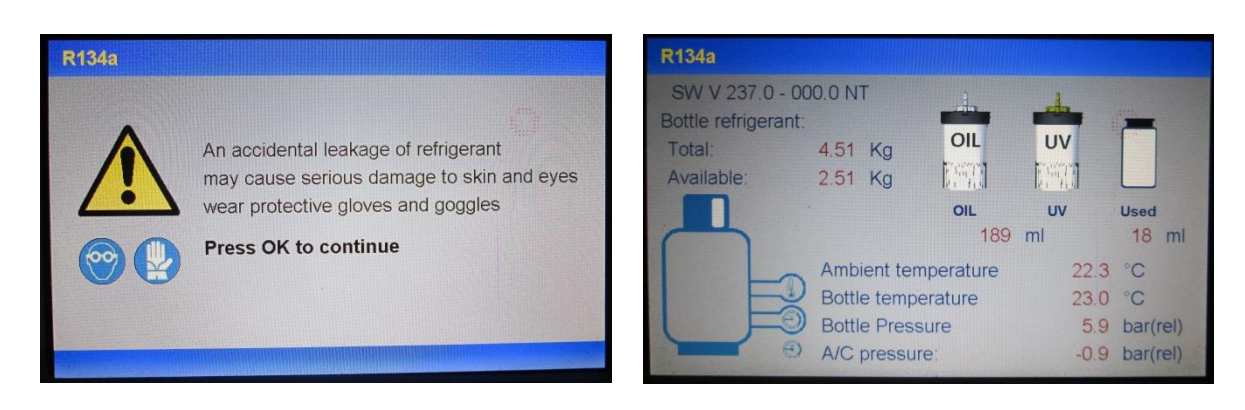

Procedure completed